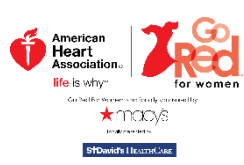

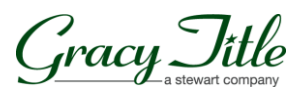

# All About Our Pets Go Red Fundraising Pages!

#### How To Create a Page...

- Navigate to your event website at http://austingored.heart.org and visit the Pets Go Red Tab.
- 2. Click on the "Create your pet's page now" button.

| HOME EVENT SPONSORS LEADERSHIP MEN GORED CIRCLE OF RED<br>OPEN YOUR HEART PETS GORED 2014 SURVIVOR GALLERY  Pets Go Red Sponsored by: Concern Title |                               |
|----------------------------------------------------------------------------------------------------|-------------------------------|
| Pets Go Red                                                                                                    | 60                            |
| Sponsored by:<br>Capacity Title                                                                                                    | f 🔽 🖗                         |
|                                                                                                    | r                             |
| REGISTER YOUR PET                                                                                                    |                               |
| This year, your <i>furry friends</i> will have an opportunity to become <b>fundraising rockstars</b> for the <b>Austin Go Red for Women</b> Summit! |                               |
| Prove that your animal looks the best in <b>RED</b> while raising dollars to support the <b>Go Red For Women Campaign</b> at the same time!         | re with friends,<br>re lives. |
| Create your pet's                                                                                                    |                               |

#### Now it's time to customize!

- 1. Click the button to EDIT PROFILE to upload your picture.
- 2. Click the button to EDIT MY PAGE to add your own information...
  - a. Your page name
  - b. Your status
  - c. Your story
  - d. A campaign image (this is larger on the page than your profile picture)
  - e. Your fundraising goal

Choose dropdown "Yes, send me an email when a donation is made to this campaign" and SAVE!

| <mark>1</mark> . 🦽                                                                                                    | My support of 2015 Austin Go Red Luncheon                                                                                                    | \$0<br>OF \$1,000 GOAL RAISED                                                                                                    |
|----------------------------------------------------------------------------------------------------|----------------------------------------------------------------------------------------------------|----------------------------------------------------------------------------------------------------|
|                                                                                                    | Please help my mom stamp out heart disease and stroke.                                                                                                    | \$ DONATE<br>You may be able to double your donation. Click here<br>to see if your company has a Matching Gift program.                                                       |
| THE STORY                                                                                                    |                                                                                                    | <b>f</b> 🔽 🖂                                                                                                    |
| d                                                                                                    | happiness is why.                                                                                                    | CREATE A PAGE Your Name You can get your own page, share with friends, join and create teams, and set a goal to raise money for an important cause you care about. It's free! |
| CTHE STORY<br>Prince has been a part of my<br>had a stroke. Later that year,<br>survived! Prince now meows<br>companion who has been by<br>helping to make my bed with | life for 10 years. In 2006, he snuggled up next to me when I found out my D<br>Prince snuck out on my balcony and ended up falling from the 12 floor Ah<br>s with a lisp and walks with a limp when it rains however he is my dearest for<br>my side through 7 moves. He enjoys tuna, sitting upright like a person,<br>fresh clean sheets, car rides, and Patrick Swayze movies. | Create your page now                                                                                                    |

#### Share your Page!

- 1. Start from MY HOME.
- 2. Social Sharing: Utilize the Facebook and Twitter button!
- 3. To email, click the MAIL icon and sign in to your Yahoo! or Gmail account. Customize your letter, add your contacts and SEND!

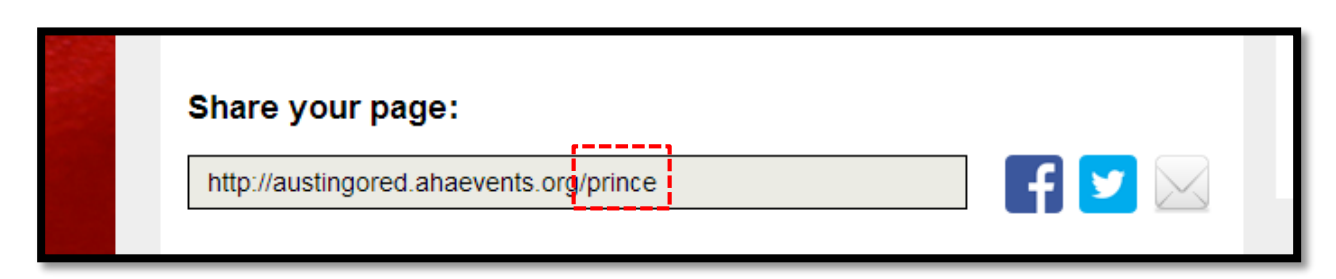

You have the option of personalizing your URL!

### Recording an offline donation

If a friend or co-worker give you cash or a check rather than donation online with a credit card, you need to record an "Offline Donation".

(Note: Please do not mail cash! Convert any cash to a money order, or deliver it to a staff member in person.)

- 1. Starting from MY HOME, click to EDIT MY PAGE.
- 2. On the right sidebar, you'll see a section for SERVICES
- 3. Select the option for Offline Donations
- 4. Click the blue button Add offline Donations and input the appropriate information.
- 5. If you have funds to mail:

American Heart Association Attn: Austin Go Red For Women 10900-B Stonelake Blvd. Ste. 320 Austin, TX 78759

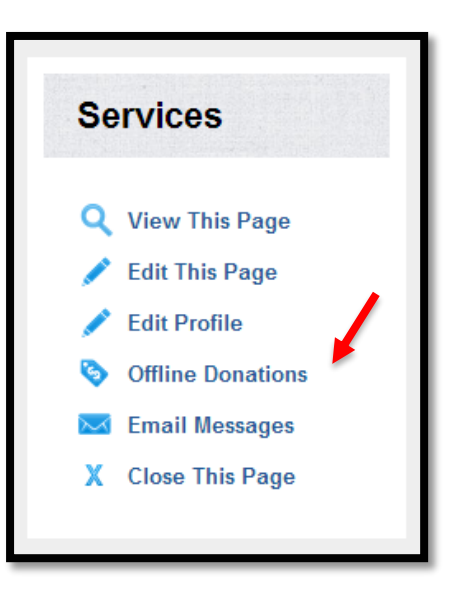

When you're ready to revisit, here's how to log back in...

| HOME EVENT SPONSORS LEADERSHIP MEN GO RED CIRCLE OF RED | American<br>Heart<br>Association.<br>life is why"       | F Share 0 Tweet 0 | 8.0 |
|---------------------------------------------------------|---------------------------------------------------------|-------------------|-----|
| OPEN YOUR HEART PETS GO RED 2014 SURVIVOR GALLERY       | HOME EVENT SPONSORS LEADERSHIP MEN GO RED CIRCLE OF RED | Loo h Search      | 60  |
|                                                         | OPEN YOUR HEART PETS GO RED 2014 SURVIVOR GALLERY       |                   |     |

- Navigate to <u>http://austingored.heart.org</u> and click the blue LOG IN link on the right
- 2. Enter your Email and Password.

## **W**Questions??

Please contact Anika Kleingartner at: <u>anika.kleingartner@heart.org</u> | 512.338.2441